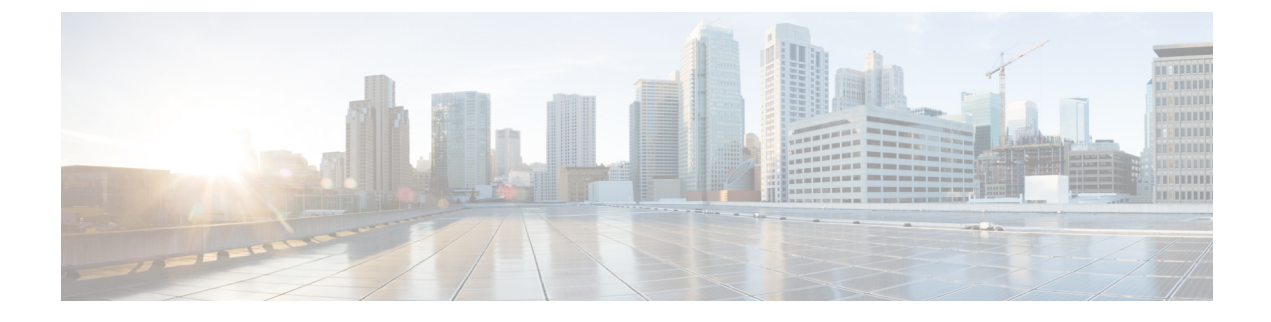

# **Connector on Cisco Spaces**

- Activating Connector 3 on Cisco Spaces, on page 1
- Monitor the Status of Service Installation, on page 8

# **Activating Connector 3 on Cisco Spaces**

This section provides information about how to activate a deployed connector on your Cisco Spaces account.

Using the following procedure, you generate a token for a deployed connector that you want to add to your Cisco Spaces account. Note that you need a separate token for each deployed connector. Each token is specific to a connector and hence enables Cisco Spaces to identify and connect to connector.

Cisco Spaces supports multiple connectors, and you can associate each connector with one or multiple wireless controllers.

Note A Cisco Spaces: Connector instance can communicate with only one Cisco Spaces account at a time.

### Before you begin

Download and deploy the Cisco Spaces: Connector OVA. See Deploying the Connector 3 OVA (Single Interface)

Step 1 Log in to Cisco Spaces.

Note The Cisco Spaces URL is region-dependent.

- **Step 2** From the left navigation pane, choose **Setup > Wireless Networks**.
- Step 3 In the Get your wireless network connected with Cisco DNA Spaces area, click Add New.
- Step 4 In the Cisco AireOS Controller/Catalyst 9800 Wireless Controller area, click Select.

Figure 1: Choose Cisco AireOS Controller/Catalyst 9800 Wireless Controller

# Step 5In the Via Spaces Connector area, click Select.56

### Figure 2: Via Spaces Connector

| How do y                                                                                                    | you want to connect to Cisco DNA                                                                                                    | Spaces?                                                                                                    |
|----------------------------------------------------------------------------------------------------|----------------------------------------------------------------------------------------------------|----------------------------------------------------------------------------------------------------|
|                                                                                                    |                                                                                                    |                                                                                                    |
| Via Spaces Connector                                                                                                    | Connect WLC directly                                                                                                    | Via CMX On-Prem                                                                                                    |
| Requires you to install Spaces Connector on a virtual<br>machine in order to connect your WLC to Claco DNA<br>Spaces cloud.<br>Note: Not compatible with Catalyst 9800 controller | Requires WLC with schware version 8.8 MP2 and<br>above or Cisco Catalyst Wireless Controller with<br>schware version 16.12.2 and above. Wireless<br>controller needs direct maintet connectivity. | Configure your CMX On-Prem dishboard to send<br>location updates to Caso DNA Spaces, either by<br>configuring the Notification URL in the Caso CMX<br>dishboard or by manually usiloading a USCN file that<br>contains your location hierarchy. |
|                                                                                                    |                                                                                                    | Select                                                                                                    |

### Step 6

In the **Prerequisites for Spaces Connector** dialog box, click **Continue Setup**. *Figure 3: Read Prerequisites for Spaces Connector* 

|           | вазей ил учил ліриць, ме ламе сизіцілься зецця ю пер учи солласт учил мітеказа петмогк то састо они эрасез чэлу эрасез солластол       |
|-----------|----------------------------------------------------------------------------------------------------|
| Prerequis | sites for Spaces Connector                                                                                                    |
| 1         | You must have WLC version 8.0 and above.                                                                                               |
| 2         | You must have access to a virtual machine (VMware) to install Spaces Connector.                                                        |
| 3         | Spaces Connector needs access to your Wireless LAN Controllers and connectivity to the Internet (direct connection or via HTTPS proxy) |
|           |                                                                                                    |

 Step 7
 Expand the Connect via Spaces Connector area using the respective drop-down arrow.

 Figure 4: Expand Connect via Spaces Connector

| ■ Cisco DNA Spaces                            | O Active APs                                                                                                    |                                                             |          |  |  |
|-----------------------------------------------|----------------------------------------------------------------------------------------------------|-------------------------------------------------------------|----------|--|--|
| Connect your wire                             | eless network                                                                                                    |                                                             |          |  |  |
| Connect via Sp<br>Spaces Connector is an easy | vaces Connector<br>y way to get your wireless network connected to Cisco DNA Spaces. No need to upgrade Wireless LAN Controll                             | ers or reconfigure your wireless network.                   | Clink to |  |  |
| Connect WLC/                                  | Catalyst 9800 Directly<br>Ubgrits is in easy way to get your wheless network connected to Cisco DNA Spaces. No need to upgrade Win                        | aless LAN Controllers or reconfigure your wireless network. | expand ¥ |  |  |
| Wireless Networks                             | ering                                                                                                    |                                                             | ~        |  |  |
|                                               | Camera gin storace by the connect to Clace Menal Claud, Import locations in to Clace DNA Spaces and activate/type the Menal Networks.                     |                                                             |          |  |  |
|                                               | Get your wireless network connected with Cisco DNA<br>Spaces<br>There are multiple options to get connected based on your wireless network<br>designment. | Need Help?<br>Configuration guide                           |          |  |  |
|                                               | + Add New                                                                                                    | Cisco AireOS/Catalyst CP<br>Cisco Meraki CP                 | <b>e</b> |  |  |

**Step 8** In the displayed list of steps, in the **Configure Spaces Connector** area, click **Create Connector**.

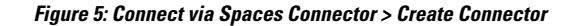

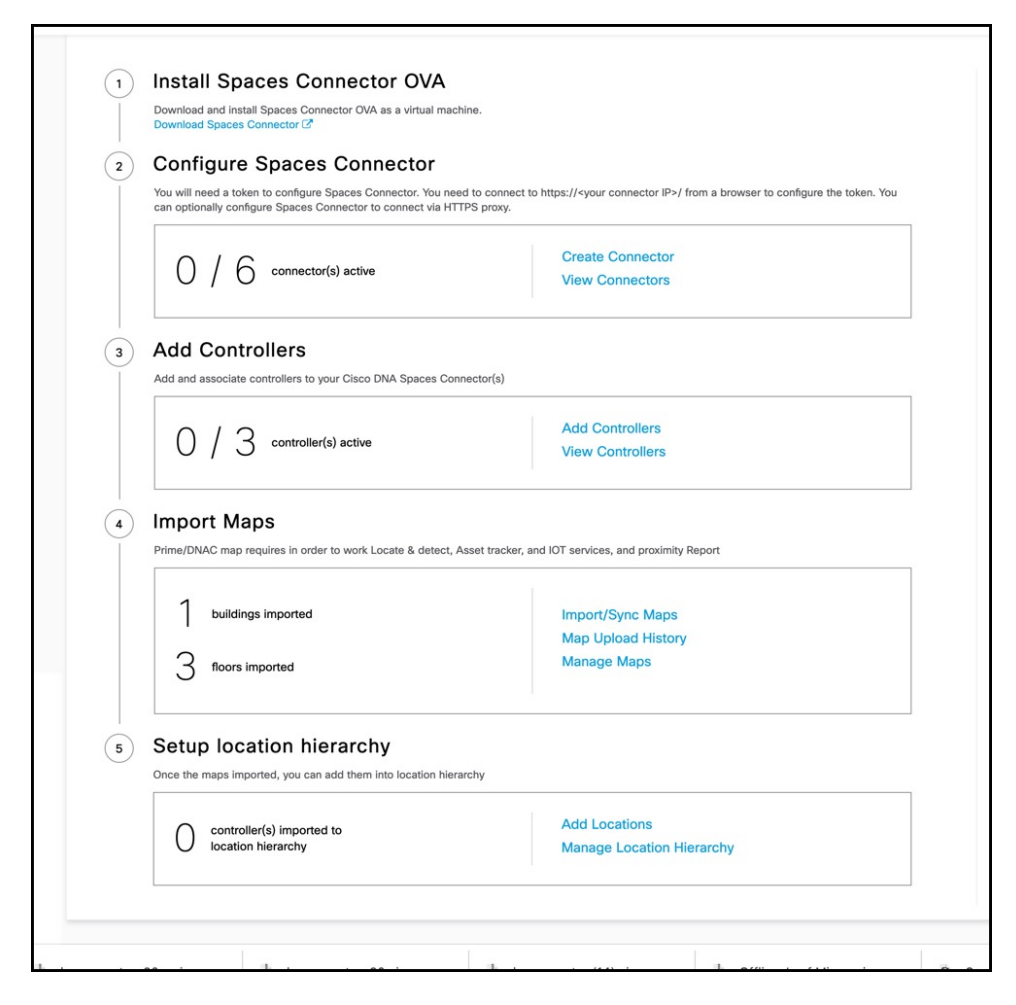

Step 9 In the Create connector window that is displayed, enter a name for connector, and click Version 3.0 (beta). as the Connector Version, and click Save.

### Figure 6: Name and Version of Connector

| Create Connector                                                                                                    |  |  |  |  |  |  |
|----------------------------------------------------------------------------------------------------|--|--|--|--|--|--|
| Spaces Connector Name Enter the spaces connector name                                                                                                    |  |  |  |  |  |  |
| <ul> <li>Version 1.x<br/>First generation Connector designed to transfer location data efficiently to Cisco Spaces cloud</li> <li>Version 3.0</li> <li>Support for deploying and managing multiple individual services</li> <li>Seamless services and system upgrades</li> <li>Refer to the Connector 3.0 Configuration Guide<br/>for more details</li> <li>Enable Location Services ()</li> </ul> |  |  |  |  |  |  |
| Cancel Save                                                                                                    |  |  |  |  |  |  |

Connector is successfully created. Click Go to Connector Details Page.

Figure 7: Connector Created Successfully

| Create Connector                                                                                      |
|----------------------------------------------------------------------------------------------------|
|                                                                                                    |
|                                                                                                    |
|                                                                                                    |
| $\checkmark$                                                                                          |
| Connector Created<br>Successfully                                                                     |
| Next step:                                                                                            |
| Please generate a token<br>from connector details page<br>and configure it in your<br>" instance/box" |
| Go to Connector Details Page                                                                          |
|                                                                                                    |
|                                                                                                    |

Step 10 In the connector details window, you can see a summary of the configurations for this connector. Click Generate Token.

# Instances Configure your instance Configure your instance Configure your instance

Figure 8: Generate Token

Step 1:

Step 2:

**Step 11** In the **Token** window that is displayed, click **Copy Token**.

Genarate a token by clicking the Generate Token button on the top of this page. A token will be generated.

To set up high availability pair follow the steps below

### Figure 9: Copy Token

| Token                                                                                                    | )<br>A |
|----------------------------------------------------------------------------------------------------|--------|
| Configure the token below on your instance/box                                                                                                    |        |
| eyJhbGciOiJIUzI1NiisInR5cCl6lkpXVCJ9.eyJ2ZXJzaW9uljoiVjMiLCJ0b2tlbklkljoiNzM3MTlyYTAtY2l3MS0xMWVjLWFm<br>YmUtMTU4MTA0NjY3NjQwliwiaWJ5ljoiTG9jYXRpb24iLCJ0eXBlljoiY29ubmVjdG9yX2F1dGhfdG9rZW4iLCJ0ZW5hbnF<br>JZCl6ljEyMTExliwiY29ubmVjdG9ySWQiOjgxNDI0NDQ4MjEyOTAyMTIwMDAwLCJIbmRwb2ludCl6lmh0dHBzOi8vY29u<br>bmVjdG9yLnFhLWRuYXNwYWNIcy5pbylsImVudmlyb25tZW50ljoidGVzdClsInJIZ2lvbil6InVzLWVhc3QtMSIsImlhdCl6M<br>TY1MTY0NDg2N30.0VVo8ozAsaDcZr0Abo_G1Y732TQENGpJr1uXJIW5bY0 | 2      |
| Copy Token View Documentation                                                                                                    |        |
| To set up your connector instance, follow the steps below.                                                                                                    |        |
| Step 1:                                                                                                    |        |
| Copy the generated token above.                                                                                                    |        |
| Step 2:                                                                                                    |        |
| Login to your connector UI and configure the token. Follow the documentation if you haven't setup your connector yet.                                                                                                    |        |
|                                                                                                    |        |
|                                                                                                    |        |
|                                                                                                    |        |

- **Step 12** Open the connector GUI.
- Step 13 (Optional) If your network is behind a proxy, configure the GUI with the proxy. See Configure a Proxy
- **Step 14** In the **Configure Token** area that is displayed, click **Configure Token**.

### Figure 10: Configure Token

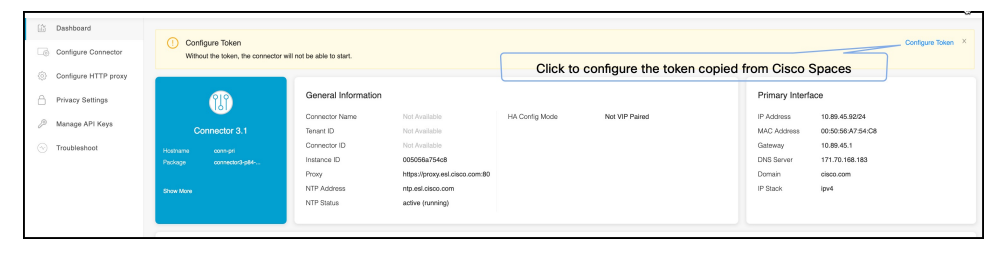

- **Step 15** In the window that is displayed, in the **Token** text, field enter the token copied from Cisco Spaces and click **Configure**.
- **Step 16** Add the following services as required:
  - Configuring IoT Services
  - Configuring Hotspot Services

# **Monitor the Status of Service Installation**

After you have initiated the installation of a service, you can monitor the status of the service installation in connector from the Cisco Spaces dashboard.

- **Step 1** From Cisco Spaces dashboard, choose **Setup > Wireless Networks.** 
  - a) In the Connect via Spaces Connector area titled Step 2 Configure Spaces Connector, click View Connectors.
- **Step 2** From the **Connectors** window that is displayed, choose the connector of your choice.
- **Step 3** In the connector details window that is displayed, click the **Instances** tab. You can click the i button and then **Configuration History** to monitor the status of the service installation here.

### Figure 11: Monitoring the Status of Service installation

| Setup > Connectors > conn-ha-vip |                                                                       |                                     |               |                    |         |                                                           |                        |               |  |
|----------------------------------|-----------------------------------------------------------------------|-------------------------------------|---------------|--------------------|---------|-----------------------------------------------------------|------------------------|---------------|--|
|                                  | SUMMAR<br>2<br>Instances                                              | Y<br>2<br>Active                    | 0<br>Inactive | 2<br>Servi         | ices ei | nabled                                                    | <b>O</b><br>Controller | 0<br>Switches |  |
| Config                           | uration Instances                                                     | Metrics                             |               |                    |         |                                                           |                        |               |  |
| Instan                           | ices in High Avail                                                    | ability Pair                        |               |                    |         |                                                           |                        |               |  |
| ,                                | (C) 005056a7<br>System Packag                                         | 54c8<br>e: connector3-p8/<br>pr2023 | 4-            |                    |         |                                                           | 0                      |               |  |
|                                  | Mac ID                                                                | ID                                  |               |                    | 54:C    | Restart Services<br>Restart Connector<br>Refresh Instance |                        |               |  |
|                                  | IP Address                                                            |                                     | 1             | 10.89.45.92        |         |                                                           |                        |               |  |
|                                  | Status                                                                |                                     |               | 🕜 Up Remov         |         |                                                           |                        |               |  |
|                                  | Control Channel Status<br>HA Status                                   |                                     | C             | Connected          |         | Configuration history                                     |                        |               |  |
|                                  |                                                                       |                                     | ٢             | Not Paired         |         |                                                           |                        |               |  |
|                                  | VIP Address                                                           | Address                             |               |                    | NA      |                                                           |                        |               |  |
|                                  | SERVICES                                                              |                                     |               |                    |         |                                                           |                        |               |  |
|                                  | Service Manager                                                       |                                     | 🚹 Up          |                    |         |                                                           |                        |               |  |
|                                  | Version: 3.1.0.104   Last Heard on May 11, 2023, 5:41:07 PM           |                                     |               |                    |         |                                                           |                        |               |  |
|                                  | Location Of Up<br>Version: 3.1.0.52   Last Heard on May 11, 2023, 5:4 |                                     |               | ) Up<br>5:41:07 PM |         |                                                           |                        |               |  |
|                                  |                                                                       | , , , ,                             |               |                    |         |                                                           |                        |               |  |
|                                  |                                                                       |                                     |               |                    |         |                                                           |                        |               |  |